#### Optionnel mais conseillé avec Svallin, le module inventaire :

#### сору

copy

apt **install** esia-webp-inventory

apt install esia-webp-svascan
apt install esia-svascan-cve

Maintenant allez dans la console WEB de votre Esia pour ajouter la licence Svalinn. Allez dans le menu "A propos" et ensuite cliquez sur "Charger un fichier de licence".

#### Esia Wiki - https://wiki.esia-sa.com/

# Svalinn Scanner de vulnérabilité

## Prérequis

- Licence Heimdall active
- Licence Svalinn UCC
- La box Svalinn ou une VM Svalinn configurée sur votre réseau
  - vous pouvez réaliser cette tâche via ce tuto
- Vérifier la présence du dépôt ESIA dans /etc/apt/source.list
  - si vous n'avez pas le dépôt: stable.repository.esia-sa.com, ajouter le dépôt: Ajout du repot esia

## Installation

Ajouter le dépôt svalinn pour avoir les dernière CVE

### сору

```
echo "deb http://svalinn.repository.esia-sa.com/svalinn bookworm
contrib non-free" >> /etc/apt/sources.list
wget -0- "http://svalinn.repository.esia-sa.com/svalinn/gnupg.key"
| apt-key add -
```

On peut maintenant installer le web plugin svalinScanner

apt update

## Flelequis

| F        |                                                                                          |                                                                                               |                                                                        | ETAT DES<br>NOEUDS | 12          | 2   | 3 | 22 | ETAT DES<br>SERVICES | 174 |                               | 3  | 49 | • |
|----------|------------------------------------------------------------------------------------------|-----------------------------------------------------------------------------------------------|------------------------------------------------------------------------|--------------------|-------------|-----|---|----|----------------------|-----|-------------------------------|----|----|---|
| <b>a</b> | BONJOUR ESIA-01 Accueil + A                                                              | propos                                                                                        |                                                                        |                    |             |     |   |    |                      |     |                               | 25 | ۱  | 0 |
|          | GROUPES DE NOEUDS                                                                        | INFORMATIONS CÉNÉRALES     INFORMATIONS CÉNÉRALES                                             | MMATION 🛞 MESSAGE COMMUNICATION                                        |                    |             |     |   |    |                      | 2   |                               |    |    |   |
|          | CLIENT 1 - NOEUDS                                                                        | INFORMATION SUR LA LICENCE                                                                    |                                                                        |                    |             |     |   |    |                      |     | CHARGER UN FICHIER DE LICENCE |    |    |   |
| ۲        | CLIENT 3 - HYPERVISEUR<br>CLIENT 4 - APPLICATION<br>CLIENT 5 - AVANCÉ<br>CLIENT 6 - IPV6 | ID de la licence MER-42e127e9d7(0b6free08e9f4340bd/bo<br>EGI-aae8f00ca3baea8c1bb1561e00bc674c |                                                                        |                    |             |     |   |    |                      |     |                               |    |    |   |
| •C       |                                                                                          | Type de la licence Mercury + Egide                                                            |                                                                        |                    |             |     |   |    |                      |     |                               |    |    |   |
|          |                                                                                          | Nombre de noeuds 50                                                                           |                                                                        |                    |             |     |   |    |                      |     |                               |    |    |   |
|          |                                                                                          | Partenaire revendeurs ESIA                                                                    |                                                                        |                    |             |     |   |    |                      |     |                               |    |    |   |
| ۲        |                                                                                          | Date d'expiration                                                                             | 07/09/2024                                                             |                    |             |     |   |    |                      |     |                               |    |    |   |
| A        |                                                                                          | INFORMATION SUR LA VERSION                                                                    |                                                                        |                    |             |     |   |    |                      |     |                               |    |    |   |
| <b>S</b> |                                                                                          | Version :                                                                                     | 3.4.0+6a27                                                             |                    |             |     |   |    |                      |     |                               |    |    |   |
|          |                                                                                          | Distribution :                                                                                | Debian version 11.8<br>Linux demo-esia 5.10.0-26-amd64 #1 SMP Debian ! | .10.197-1 (2023-0  | 9-29) x86_6 | ie. |   |    |                      |     |                               |    |    |   |
| ۲        |                                                                                          | Date de mixe en ligne - 19/10/2023 15:15:68                                                   |                                                                        |                    |             |     |   |    |                      |     |                               |    |    |   |
|          |                                                                                          | INFORMATIONS GÉNÉRALES                                                                        |                                                                        |                    |             |     |   |    |                      |     |                               |    |    |   |
| ۲        |                                                                                          | Adresse e-mail                                                                                | support@esia-sa.com                                                    |                    |             |     |   |    |                      |     |                               |    |    |   |
|          | 1                                                                                        | Société :                                                                                     | Esia SA                                                                |                    |             |     |   |    |                      |     |                               |    |    |   |
|          |                                                                                          | Site web :                                                                                    | http://www.esia-sa.oro/                                                |                    |             |     |   |    |                      |     |                               |    |    |   |

Une fois le fichier chargé, vous devriez voir dans l'ID de la licence une ligne MER-XXXX suivie d'une EGI-XXXX Votre serveur est maintenant près pour la configuration du scanner.

## Configuration du scanner

Dans l'interface d'Esia, cliquez sur le menu "Scan Svalinn".

|             | STATISTIQUES               |                                          |                            |            | ADMINISTRATION |                  |                      | AIDE     |                     |  |  |
|-------------|----------------------------|------------------------------------------|----------------------------|------------|----------------|------------------|----------------------|----------|---------------------|--|--|
|             | Number Istal de content 25 |                                          |                            |            |                |                  | ter les noeuds       | wiki     |                     |  |  |
|             |                            | Nombre total de sen<br>Nombre d'équipeme | ervices : 25<br>nents : 15 |            |                | Ajouter un noeud |                      |          | Foire aux questions |  |  |
|             |                            | Types d'équipements différents : 6       |                            |            |                |                  | uter un utilisateur  | <b>E</b> | Esia Voyager        |  |  |
|             |                            |                                          |                            |            |                | Cré              | ier un groupe        |          |                     |  |  |
|             |                            |                                          |                            |            |                |                  |                      |          |                     |  |  |
| <b>€</b> 0  | TYPE DE NOEUD              | ≎ ок ≎                                   | ALERTE \$                  | CRITIQUE 0 | INCONNU        | ¢                | NOMBRE D'ÉQUIPEMENTS | ¢        | NOMBRE DE SERVICES  |  |  |
|             |                            |                                          |                            |            |                |                  |                      |          |                     |  |  |
|             | egidescan                  | 0                                        | 0                          | 0          | 0              | 1                |                      |          | 0                   |  |  |
|             | galaxy                     | 0                                        | 0 0                        |            | 0              |                  | 1                    | 0        |                     |  |  |
| ۲           | gesa                       | 0                                        | 0                          | 0          | 0              |                  | 1                    |          | 0                   |  |  |
| a           | none                       | 3                                        | 0                          | 6          | 0              |                  | 9                    |          | 9                   |  |  |
| (C)         | server                     | 7                                        | 0                          | 1          |                | 2                |                      |          | 12                  |  |  |
|             | website                    | 4                                        | 0                          | 0          | 0              |                  | 1                    |          | 4                   |  |  |
| 500         | TOTAL                      |                                          |                            |            |                |                  | 15                   |          | 25                  |  |  |
| 4. <b>.</b> |                            |                                          |                            |            |                |                  |                      |          |                     |  |  |
| (i)         |                            |                                          |                            |            |                |                  |                      |          |                     |  |  |
| <u> </u>    |                            |                                          |                            |            |                |                  |                      |          |                     |  |  |

Veuillez accéder au onglet "Scanner"

3/4

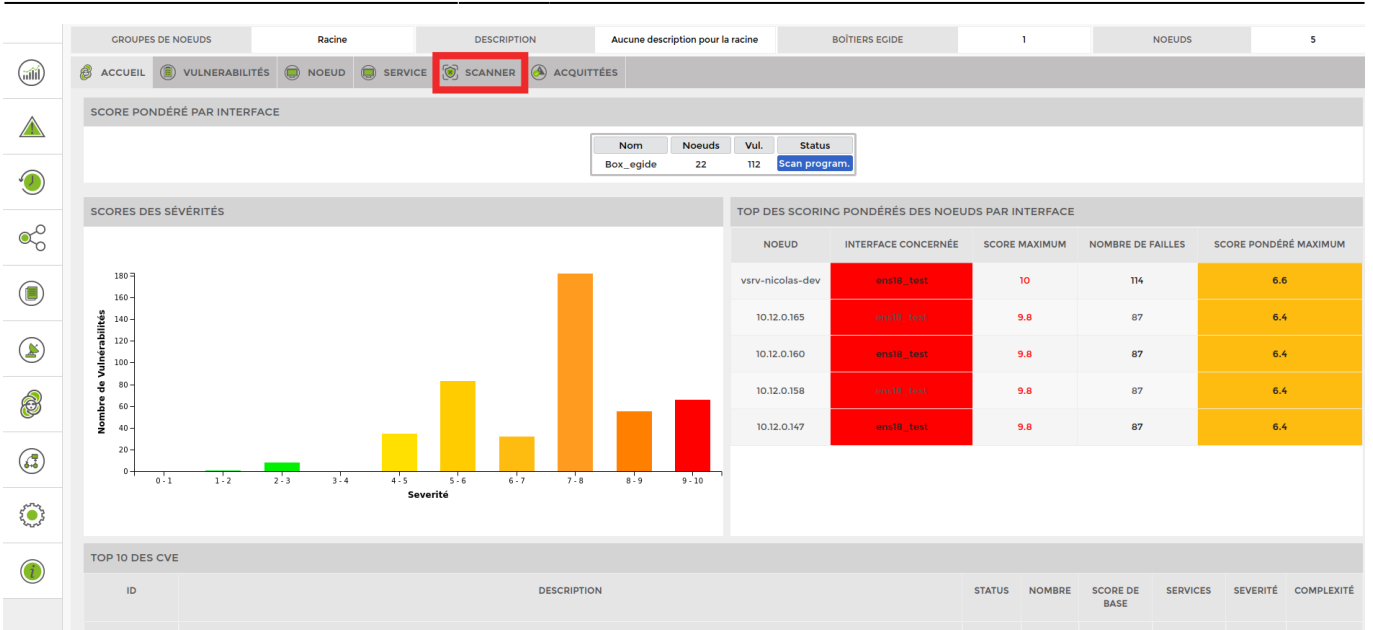

Cliquez ensuite sur "Ajouter" pour programmer votre scan.

| GROUP    | ES DE NOEUDS        | Racine              | DESCRIPTIO   | IN I        | Aucune descriptior | n pour la racine | <b>BOÎTIERS EGIDE</b> | 1                                 | NOEUDS              | 5            |
|----------|---------------------|---------------------|--------------|-------------|--------------------|------------------|-----------------------|-----------------------------------|---------------------|--------------|
|          | . 📵 VULNERABILITÉS  |                     | SCANNER      |             | s                  |                  |                       |                                   |                     |              |
| SCANNER  | 2                   |                     |              |             |                    |                  |                       | <b>Q</b> = III                    | <li>1 to 5 (5)</li> | > >> 50 ~    |
| ID ¢     | STATUS 0            | GROUPES DE NOEUDS   | PRÉCÉDEN     | T SCAN \$   | PROCHA             | IN SCAN ¢        | INTERVALLE 0          | INTERFACE C TYP                   | E                   |              |
|          |                     |                     |              |             |                    |                  |                       |                                   |                     |              |
| 7        | Programmé           | groupe_test_bloc_2  |              |             | 2023-10-           | -22 11:00:00     | 3 heures              | ens18_test DM2                    | (0.9) Box_egide     | <b>m</b> 🐑 🔊 |
| 8        | Programmé           | groupe_test_bloc_1  |              |             | 2023-10            | -21 11:15:00     | 1 jours               | ens18_test DM2                    | (0.9) Box_egide     | iii 🔅 🔗      |
| 9        | Programmé           | groupe_test_bloc_1  |              |             | 2023-10-           | -29 13:15:00     | 1 jours               | ens18_test DM2                    | (0.9) Box_egide     | <b>1</b> 000 |
| 10       | Programmé           | groupe_test_bloc_1  |              |             | 2023-10-           | -21 10:00:00     | 1 jours               | ens18_test DM2                    | (0.9) Box_egide     | <b>1</b> 000 |
| n        | Programmé           | groupe_test_bloc_2  |              |             | 2023-11-           | 11 09:00:00      | 1 jours               | ens18_test DM2                    | (0.9) Box_egide     | <b>1</b>     |
| HISTORIC |                     |                     |              |             |                    |                  |                       |                                   |                     |              |
| HISTORIQ | UE DES SCANS        |                     |              |             |                    |                  |                       | <b>e</b>                          | 1 (0 30 (30)        | 7 77         |
| ID ¢     | DEBUT \$            | FIN 0               | STATUS ≎ IN1 | TERFACES \$ | BOX ≎ GI           | ROUPE DE NOEUDS  | \$                    | MESSAG                            | E                   |              |
|          |                     |                     |              |             |                    |                  |                       |                                   |                     |              |
| 112      | 2023-05-16 16:40:33 | 2023-05-16 16:46:09 | Terminé Box_ | egide e     | ens18 group        | pe_test_bloc_2   | 4 IP addresses (3 h   | nosts up) scanned in 335.91 secon | ds" exit="success"  | ۹            |
| 111      | 2023-05-16 16:36:47 | 2023-05-16 16:40:33 | Terminé Box_ | egide       | ens18 group        | pe_test_bloc_1   | 2 IP addresses (2 h   | nosts up) scanned in 226.09 seco  | ids" exit="success" | ۹            |

Sur la fenetre qui s'apparaitra, veuillez remplir tout les champs

Last update: 2025/06/04 11:31

| AJOUTER SCAN          |              |                 |          |      |                     |        |                     |              |              |  |  |  |
|-----------------------|--------------|-----------------|----------|------|---------------------|--------|---------------------|--------------|--------------|--|--|--|
| Sélectionner la bo    | x Egide Bo   | x_egide         | <b>v</b> |      |                     |        |                     |              |              |  |  |  |
| AJOUT DE SCA          | N GESTIC     | ON DES INTERFAC | ES       |      |                     |        |                     |              |              |  |  |  |
| Ajouter une interface |              |                 |          |      |                     |        |                     |              |              |  |  |  |
| INTERFACES            | AJOUTÉES     | (CONFIGURÉES)   |          |      |                     |        |                     | <b>.</b>     | OX CONNECTÉE |  |  |  |
|                       | ID LABEL     |                 |          | TYPE | NOM LOCAL           |        | ACTION              |              |              |  |  |  |
|                       | 1            | 1 ens18_test    |          | C    | OMZ (0.9)           | ensla  | 8                   | ۵            | Ĵ            |  |  |  |
|                       |              |                 |          |      |                     |        |                     |              |              |  |  |  |
| PARAMÈTRES            | DU SCAN      |                 |          |      |                     |        |                     |              |              |  |  |  |
| Sélectionner l        | es groupes ( | de noeuds       |          |      | Date de début       |        |                     |              |              |  |  |  |
| groupe_test_t         | ploc_2 ×     |                 |          |      | 24/10/2023          |        |                     | 15:30        | ~            |  |  |  |
|                       |              |                 |          |      |                     |        |                     |              |              |  |  |  |
|                       |              | TEMPS           |          |      |                     |        |                     |              |              |  |  |  |
| DATE ET INTE          | RVALLE DI    | TEMPS           |          |      |                     |        |                     |              |              |  |  |  |
| Intervalle entre      | scans        | •               |          |      | Relances en cas d'é | échecs | Période entre 2 rel | ances (en mi | nutes)       |  |  |  |
| 1                     |              | Ŷ               | jours    | ~    | 2                   | v      | 5                   |              | V            |  |  |  |
| Démarrer              |              |                 |          |      |                     |        |                     |              |              |  |  |  |
|                       |              |                 |          |      |                     |        |                     |              |              |  |  |  |
|                       |              |                 |          |      |                     |        |                     |              |              |  |  |  |
|                       |              |                 |          |      |                     |        |                     |              |              |  |  |  |

Tout d'abord, il faut ajouter une interface (sur laquelle le scan sera basé) à partir de l'icone encadré en rouge

- 1. Séléctionner l'interface (parmis ceux que vous avez ajouter)
- 2. Les groupes de noeuds à scanner
- 3. La date de début de scan
- 4. L'intervalle entre les scans

Puis appuyez sur "démarrer"

From: https://wiki.esia-sa.com/ - **Esia Wiki** 

Permanent link: https://wiki.esia-sa.com/interface/module\_svascan

Last update: 2025/06/04 11:31

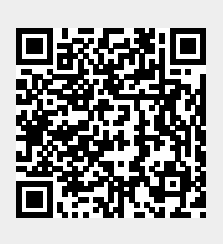